# Aanmelden info-avonden 14, 15 en 16 okt 2024

Ga naar de website: https://voorlichting vmbotilburg.nl/

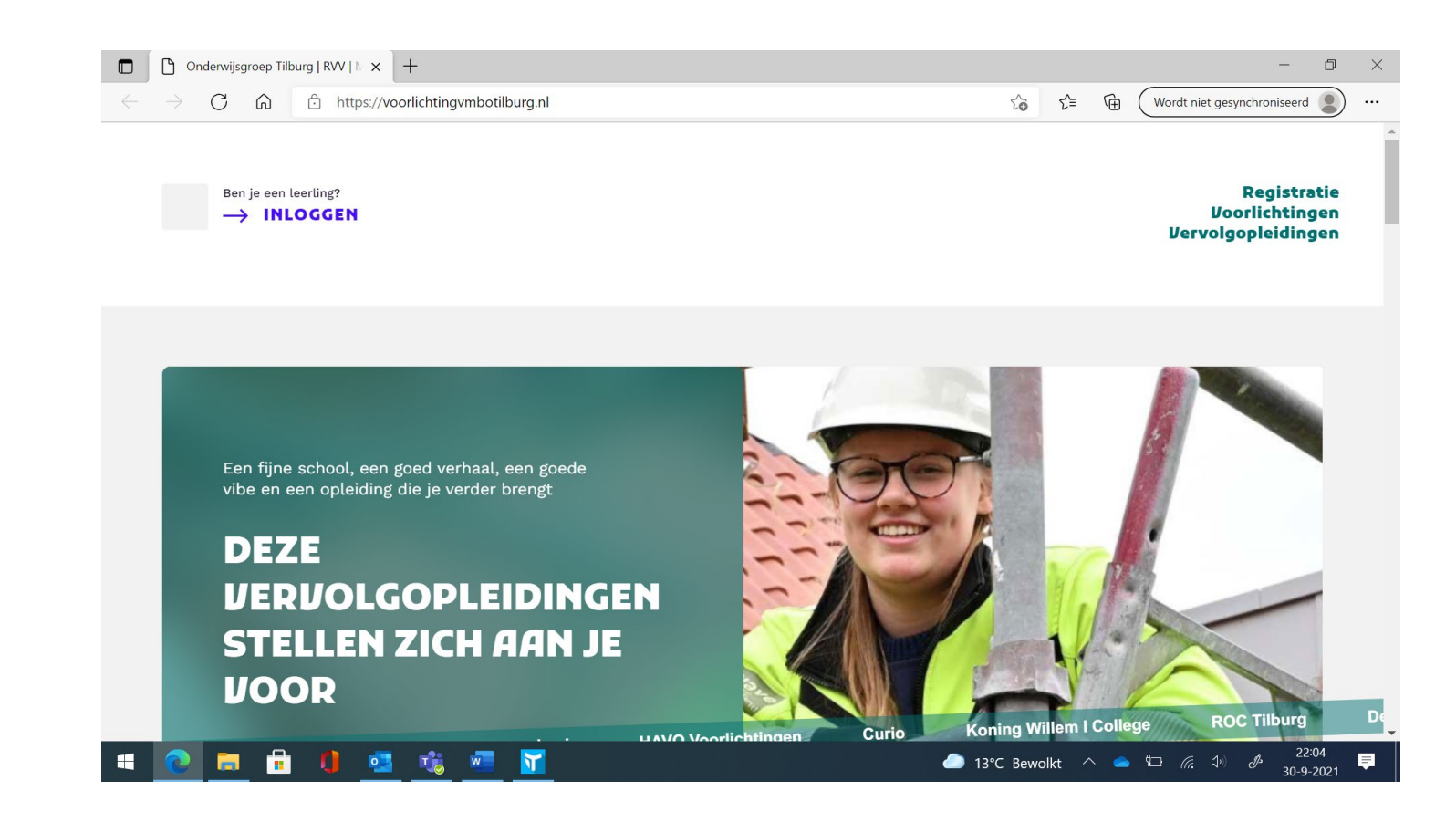

## Klik op 'Inloggen'

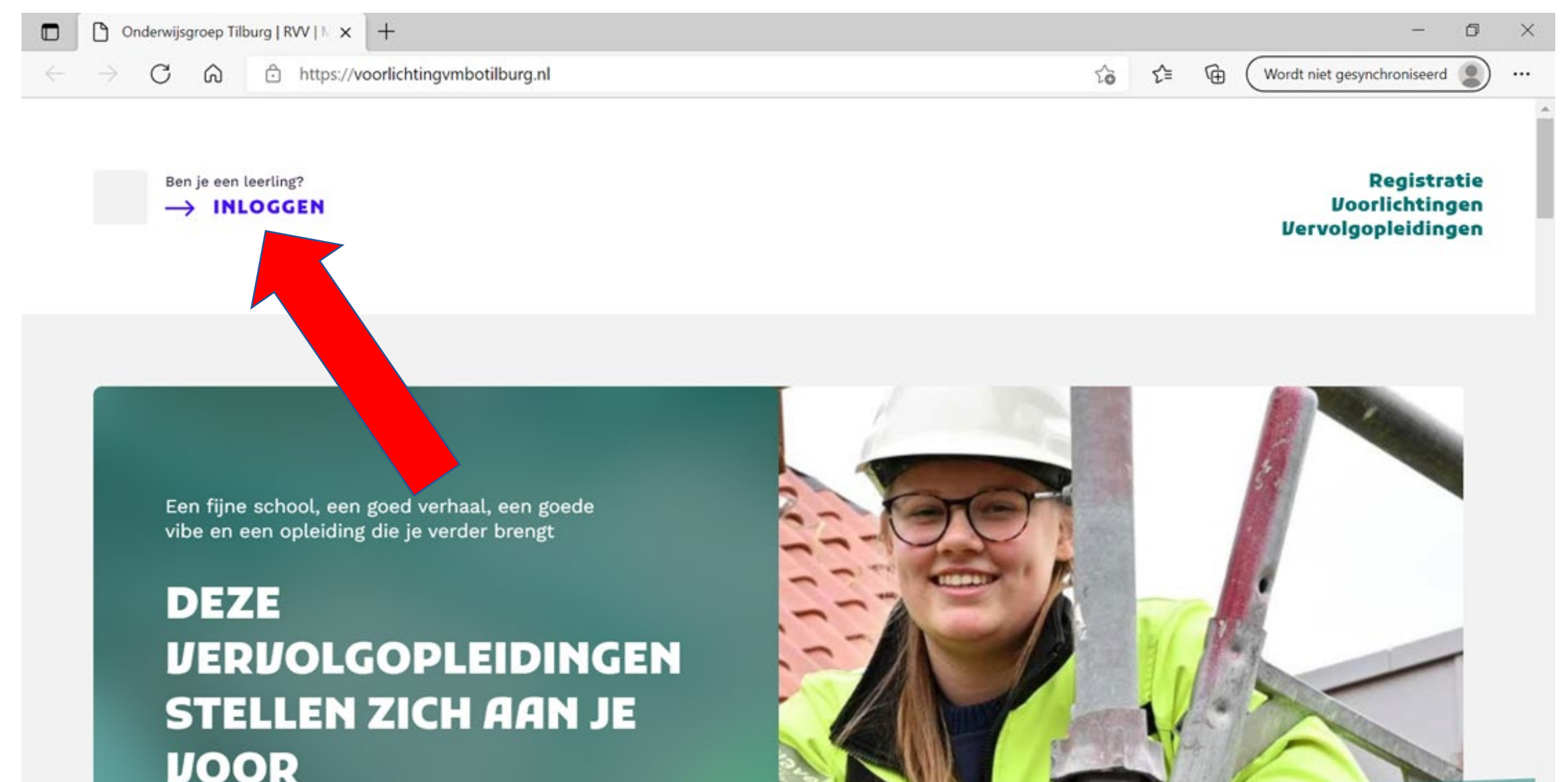

# Vul hier je school e-mailadres in en klik op 'Stuur mij een login-link'

|              |               | nderwijsgroep Ti                         | ilburg   RVV   🕅 🗙                                                                                                    | +                                                              |                                             |                                                                          |                                   |                                   |            |  |                                                                                                    |               |         |    |     |              | -                 | đ | $\times$ |
|--------------|---------------|------------------------------------------|----------------------------------------------------------------------------------------------------|----------------------------------------------------------------|---------------------------------------------|--------------------------------------------------------------------------|-----------------------------------|-----------------------------------|------------|--|----------------------------------------------------------------------------------------------------|---------------|---------|----|-----|--------------|-------------------|---|----------|
| $\leftarrow$ | $\rightarrow$ | C A                                      | https://v                                                                                                    | oorlichtingvmbot                                               | ilburg.nl/inlo                              | oggen                                                                    |                                   |                                   |            |  |                                                                                                    | to            | ₹=      | Ē  | Wor | dt niet gesy | ynchroniseerc     |   |          |
|              |               |                                          |                                                                                                    |                                                                |                                             |                                                                          |                                   |                                   |            |  | 1                                                                                                    |               |         |    |     |              |                   |   | •        |
|              |               | WELKO<br>Welkom<br>leerling<br>kunt ins  | <b>WELKOM</b><br>Welkom bij het systeem van de Tilburgse V<br>leerling kunt oriënteren op de vervolgopleic<br>kunt inschrijven voor voorlichtingen. |                                                                |                                             |                                                                          | n waarn<br>regio ér               | mee jij je<br>n je mete           | als<br>een |  | <b>E-maila</b><br>13852                                                                                             | dres<br>8@wvo | oranje. | nl |     |              |                   |   |          |
|              |               | HOE WI<br>Door hie<br>een spe            | <b>HOE WERKT INLOGGEN?</b><br>Door hier rechts je school-mailadres in te<br>een speciale link waarmee je wordt ingelo                               |                                                                |                                             | vullen, ontvang je een e-mail met<br>gd. Deze link is 10 minuten geldig. |                                   |                                   |            |  | STUUR MIJ EEN LOGIN-LINK Ook decanen, voorlichters, en beheerders kunnen via dit formulier om een login-link vragen |               |         |    |     |              | <b>K</b><br>a dit |   |          |
|              |               | Afhanke<br>decaan<br>een goe<br>rekening | <b>IM AANTAL V</b><br>elijk van naar<br>ten minste in<br>d beeld te kri<br>g mee.                                                                   | OORLICHTIN<br>welke middell<br>schrijven voor<br>jgen van de o | GEN<br>bare scho<br>r een bep<br>pleidinger | ol je gaat, m<br>aald aantal v<br>n uit de buu                           | noet je j<br>voorlich<br>ırt. Hou | je van je<br>htingen o<br>Id hier | om         |  |                                                                                                    |               |         |    |     |              |                   |   |          |

### 🛋 💽 🚍 💼 🏮 🥶 🐝 📼 🛐 🧶

# Klik in je e-mail op de knop 'Nu Inloggen'.

Let op! Je moet binnen 10 minuten na het ontvangen van de e-mail op de link klikken. Anders is deze verlopen en moet je weer een nieuwe link aanvragen.

#### Beste Test,

Om je als leerling van Reeshof College in te schrijven voor voorlichtingen voor vervolgopleidingen, moet je eerst inloggen. Dat gaat niet via een wachtwoord, maar door hieronder te klikken op de paarse knop.

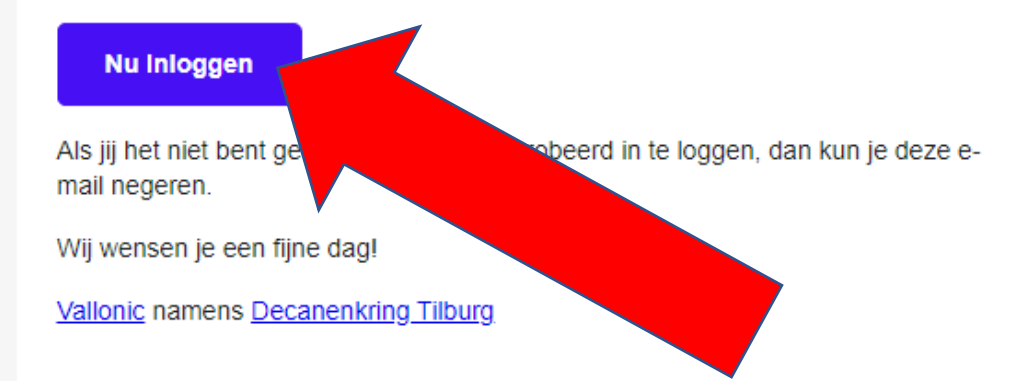

# Zoek de voorlichting die je wilt gaan volgen. Je kunt zoeken op niveau of school.

## Hier begint jouw volgende stap

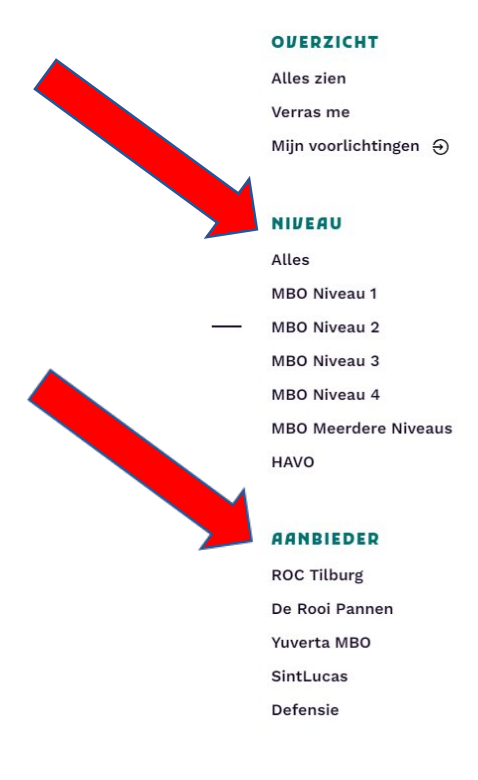

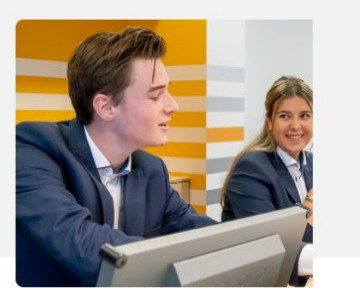

Mbo Toeris NIVEAU MBO Niveau 2 AANBIEDER De Rooi Pannen -> DETAILS 6 Basis leerlingen zullen met hun diploma uitstromen naar een niveau 2 opleiding.

Helpende 2 HUEAU MBO Niveau 2 MBO Niveau 2 AMBIEDER ROC Tilburg → DETAILS 6

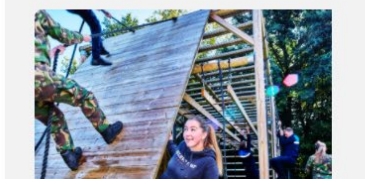

**Veiligheid** NIVEAU MBO Niveau 2

AANBIEDER

Kader en TL leerlingen kunnen kiezen tussen niveau 2, 3 en 4.

Voor TL leerlingen is er ook de mogelijkheid door te stromen naar de HAVO.

# Hoe meld ik me aan voor een voorlichting (1)?

## Klik bij de opleiding die je leuk lijst op de knop: 'Details en Voorlichtingen'

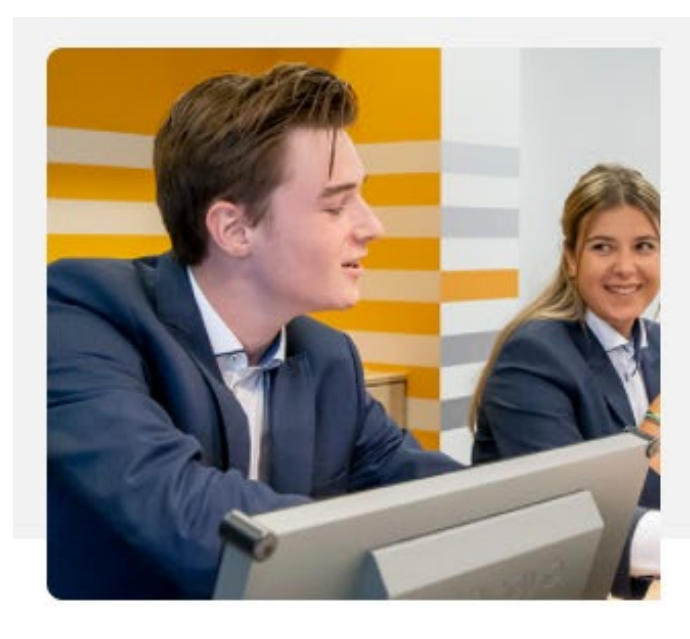

## Mbo Toerisme & Recreatie: opleiding recreatie en sport

NIVEAU MBO Niveau 2

AANBIEDER De Rooi Pannen

## → DETAILS & VOORLICHTINGEN

# Hoe meld ik me aan voor een voorlichting (2)?

Kies de dag en het tijdstip die jou het best uitkomen en klik op 'Aanmelden'.

#### AGENDA

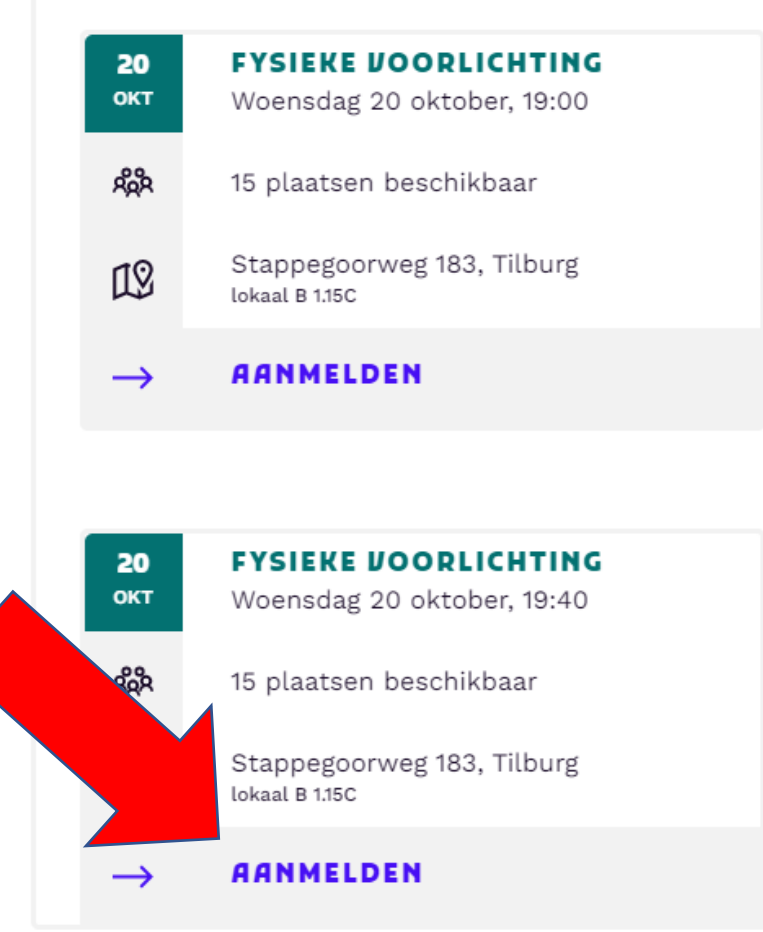

# Controleer of je aanmelding is gelukt door te kijken of je een e-mail hebt ontvangen met een bevestiging.

Onderwijsgroep Tilburg - Registratie Voorlichtingen Vervolgonderwijs <mail.van@jouw.school> Di 5-10-2021 12:33 Aan: U Beste Test, Je hebt jezelf aangemeld voor de offline voorlichting van ProcessClass/ Op rator niveau 2-3-4 pp voensdag 20 oktober om 19:40. Het adres van de voorlichting is: Stappegoorweg 183, Tilburg (lokaal B 1.15C) Bekijk de opleiding Wij wensen je een fijne dag! Vallonic namens Decanenkring Tilburg

0

Noteer meteen in je agenda naar welke voorlichting je gaat, hoe laat je daar moet zijn, op welk adres de voorlichting is en in welk lokaal je verwacht wordt.